This job aid covers the steps for setting up and installing the Concur Mobile app on your phone.

## Setting Up and Installing the Concur Mobile App

1. Login into Concur.

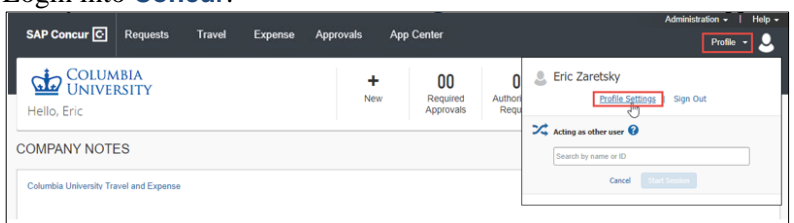

2. Click **Profile** on the top right of your screen, then click **Profile Settings**. The Profile page appears.

| SAP Concur 🖸                                                    | Requests Expense                                                 | Approvals App                                                                                                 | p Center                               |
|-----------------------------------------------------------------|------------------------------------------------------------------|----------------------------------------------------------------------------------------------------|----------------------------------------|
| Profile Personal Info                                           | ormation Change Pass                                             | word System Settin                                                                                            | gs Concur Mobile Registration          |
| Your Information<br>Personal Information<br>Company Information | Profile O<br>Select one of the foll                              | ptions<br>lowing to customize your                                                                            | user profile.                          |
| Contact Information<br>Email Addresses                          | Personal Informat<br>Personal Information                        | tion<br>1                                                                                                    | System Settings<br>Which time zone are |
| Request Settings<br>Request Information<br>Request Delegates    | Expense Delegate<br>Delegates are emplo<br>behalf of other emplo | Expense Delegates<br>Delegates are employees who are allowed to perform work on<br>behalf of other employees. |                                        |
| Desired Declaration                                             | Expense Preferen                                                 | ces                                                                                                    | Frompts are pages t                    |

3. Click the **Concur Mobile Registration** tab. The Concur Mobile page appears.

| Concur Mobile                                                                                                    | • —                                                                                                    |                         |
|----------------------------------------------------------------------------------------------------|----------------------------------------------------------------------------------------------------|-------------------------|
| Manage your expenses and business travel on your mobile device. To get started, enter your email address below and we will send you a link to download the app. ez2248@columbia edu Get Started                                                        | 1:32 MI                                                                                                    |                         |
| Or, review your sign-in details:<br>Username: ez245@columbia.edu<br>Password: Use the same password you use to sign in to Con <u>cur for Web. If you don't know</u><br>your password, you may reset your password of <u>create a Concur Mobile PIN</u> | Expense<br>Lot your repertent<br>Expense Reports<br>Approvals<br>Approvals<br>Approvals<br>Approvals<br>Approvals | orts<br>tytime<br>texes |

The **email address** associated with your Concur account is populated. You can click **Get Started** to receive a link to download the Mobile App.

**Important:** You cannot use the same password for the mobile app as the one used to log into Concur. Do not reset your password.

4. Click create a Concur Mobile PIN. The fields to create the PIN appear.

Set up PIN for Concur Mobile

| To log in to Concur on your mobile device or Concur Connect application, you must enter your<br>User Name and a Concur Mobile PIN. Enter a new Concur Mobile PIN in the fields below to<br>setup a new one. |
|----------------------------------------------------------------------------------------------------|
| Create PIN: PIN may be letters, numbers and special characters such as 1,5, or # but no spaces Retype PIN:                                                                                                  |
| Set Concur Mobile PIN                                                                                                    |

5. Create and retype a PIN in **Create PIN** and **Retype PIN** and click **Set Mobile PIN**. You can use letters, numbers, or special characters but no spaces; a minimum of four characters is recommended.

## **Columbia University Finance Training**

Job Aid: Setting Up and Installing the Concur Mobile App

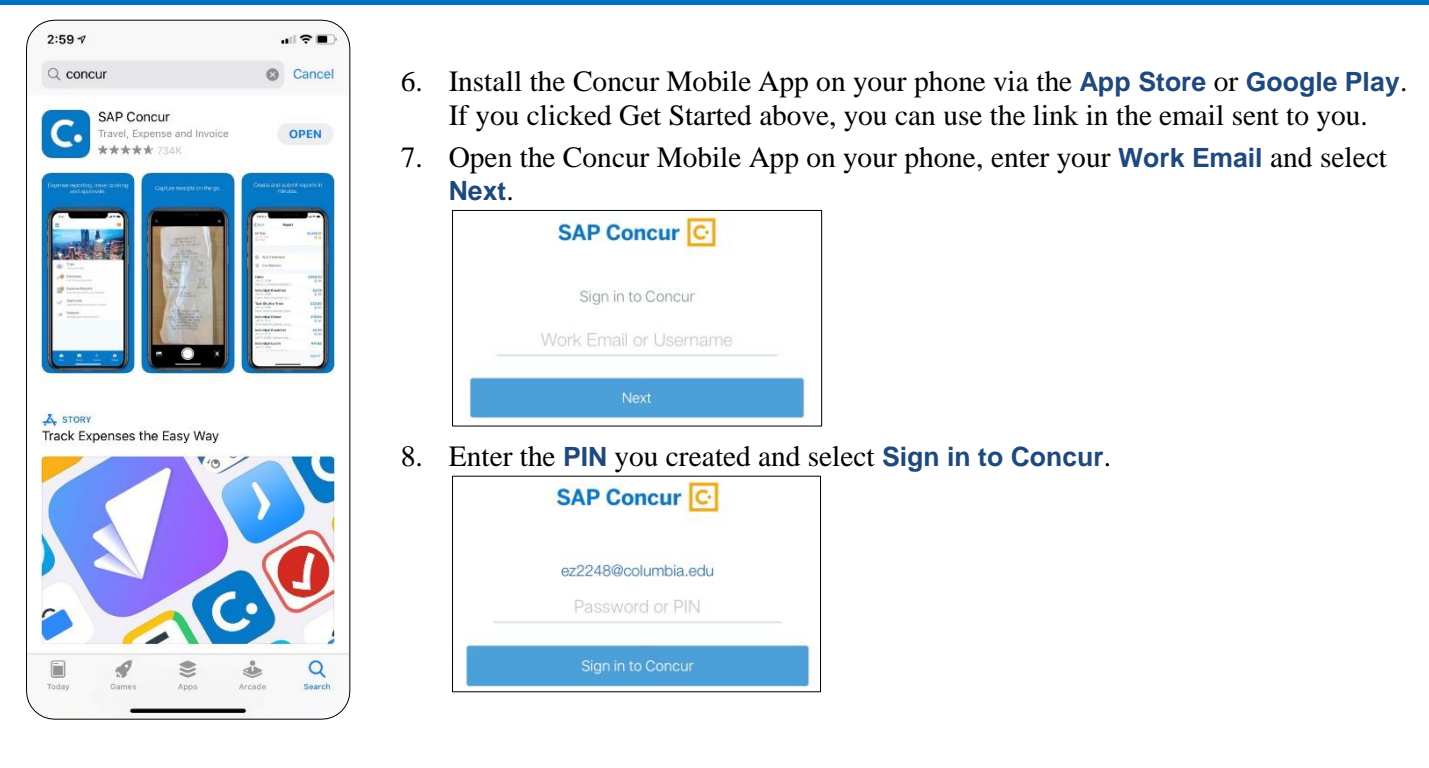

**Note:** The Concur Mobile App is intended for the end user only and does not support Delegation. Delegates must use the Concur Desktop Application.

## **Getting Help**

Please contact the Finance Service Center http://finance.columbia.edu/content/finance-service-center

You can log an incident or request a service via Service Now https://columbia.service-now.com